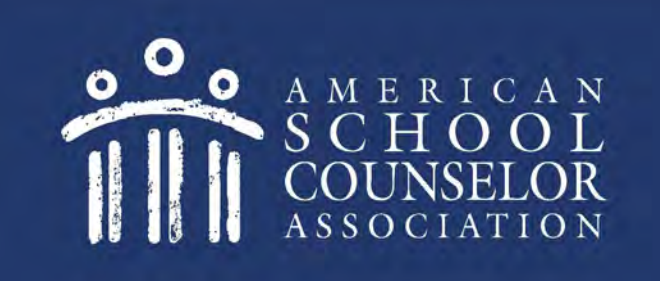

# **ASCA Portal Instructions for District Administrators**

© American School Counselor Association

# **Table of Contents**

- 1. Getting Started
- 2. Dashboard
  - A. <u>Users</u>
  - B. <u>Districts</u>
  - C. <u>Schools</u>
  - D. <u>Review</u>

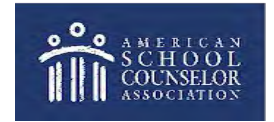

### Part 1. Getting Started

If you need assistance with logging in, refer to the directions on the **ASCA Portals** website:

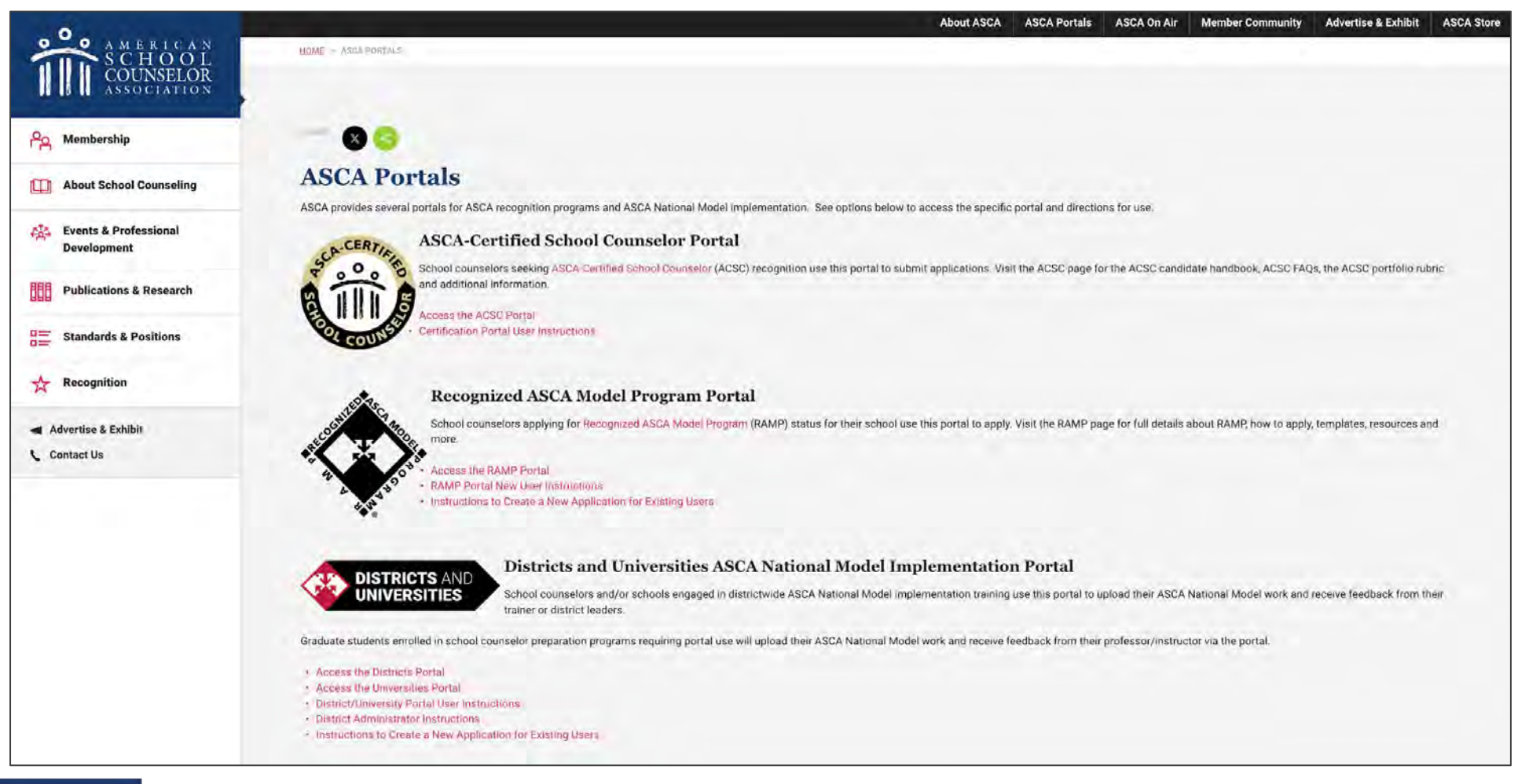

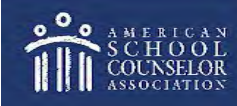

© American School Counselor Association

#### www.schoolcounselor.org

### 1. Getting Started

Log in to the **Districts/Universities** portal:

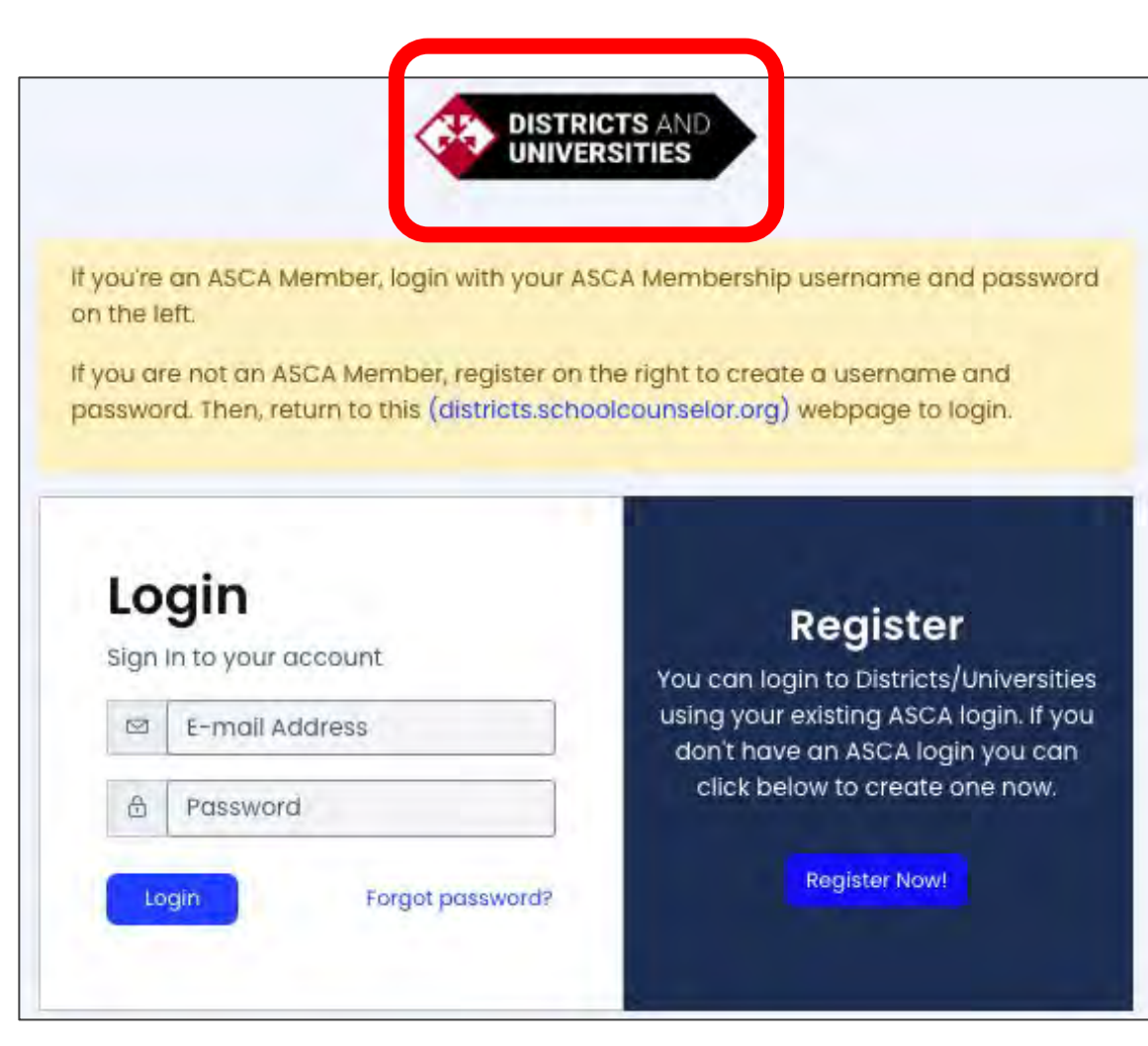

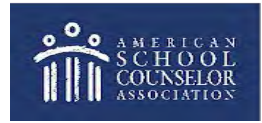

www.schoolcounselor.org

## 1. Getting Started

After logging in:

1) select Administration to access features for District Administrators (do not go to Districts/Universities),

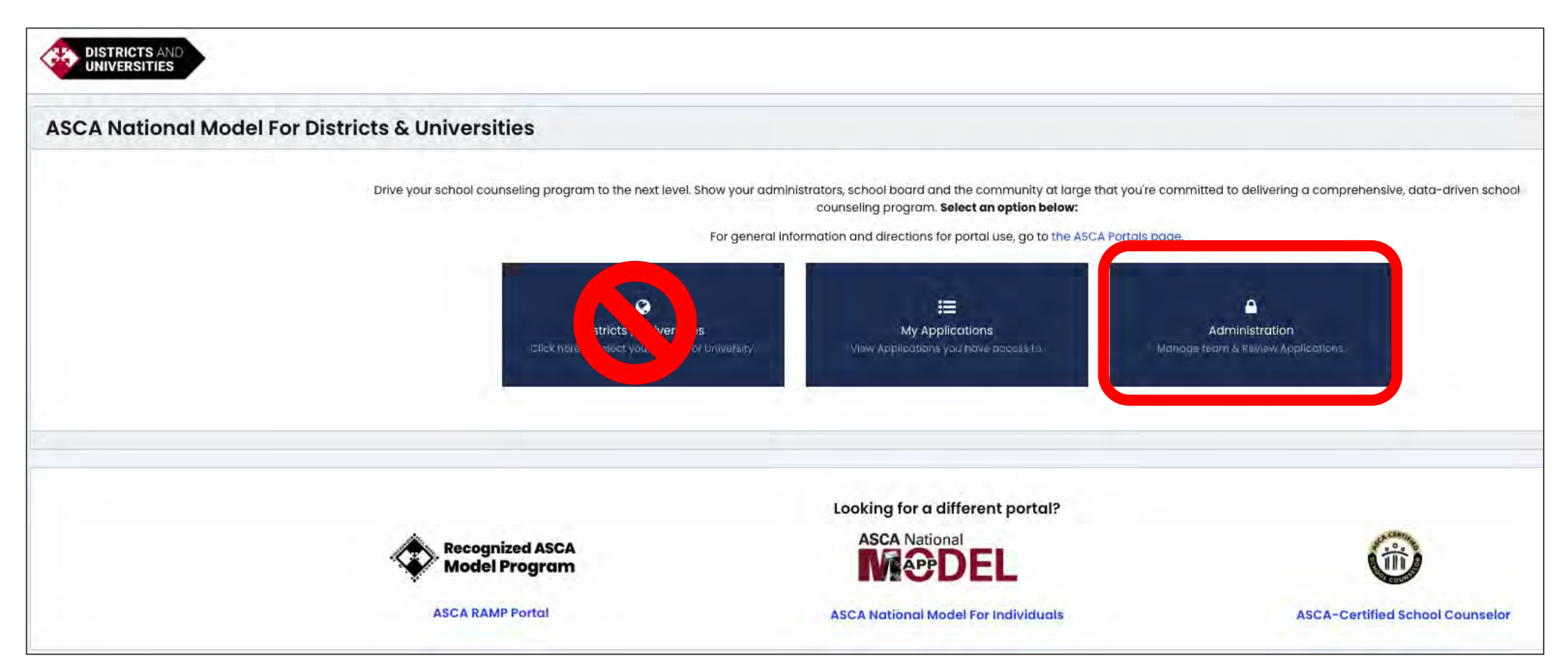

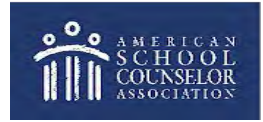

© American School Counselor Association

www.schoolcounselor.org

### 1. Getting Started

2) Find your district/university in the dropdown,

3) Click on Visit Portal.

If your district/university is not listed, submit a support request in the portal for assistance.

| Please select the District Portal you                              | u wish to enter below:                     |
|--------------------------------------------------------------------|--------------------------------------------|
| SELECT DISTRICT:                                                   |                                            |
| Select District                                                    | *                                          |
| lf you don't see your district listed, please contact your Distric | et Administrator and/or an ASCA Administro |
|                                                                    |                                            |

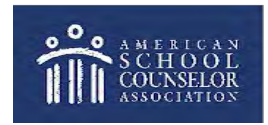

© American School Counselor Association

www.schoolcounselor.org

#### Part 2. Dashboard

#### **Districts and Universities Dashboard**

- Left side Menu
- Center Confirms your role and your district

| Home              | Dashboard / Home                                                                                                    |
|-------------------|----------------------------------------------------------------------------------------------------|
| USERS             |                                                                                                    |
| Users             | Districts & Universities Dashboard                                                                                                    |
| Review Groups     | Welcome to the Districts/Universities dashboard. Click "Applications" on the left-hand menu to review your currently assigned applications. |
| DISTRICTS         | Your current roles are: [ "District Admin" ].                                                                                               |
| District Settings |                                                                                                    |
| SCHOOLS           | You are currently viewing the District: Test District.                                                                                      |
| Schools           | If you do not have access to a District you feel you should, please contact your District Administrator or your ASCA contact.               |
| REVIEW            |                                                                                                    |
| Applications      |                                                                                                    |
| USER              |                                                                                                    |
| Logout            |                                                                                                    |

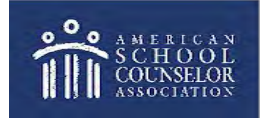

© American School Counselor Association

www.schoolcounselor.org

- Select **Users** for a list of all district users who have access in your district/university.
- Note school counselors do not get added here; refer to Schools section.

| DISTRICTS AND<br>UNIVERSITIES |                |                         |              | [26] Test District          | -              |                     |          |
|-------------------------------|----------------|-------------------------|--------------|-----------------------------|----------------|---------------------|----------|
| me                            | Dashboard / Ma | anagement / Users / Hom | e            |                             |                |                     |          |
| rs                            | USERS          |                         |              |                             |                |                     | + ADD    |
| ew Groups                     |                |                         | 🔔 District L | lsers                       |                | Pending Users       |          |
| ct Settings                   | Search         |                         |              |                             |                |                     |          |
| pols                          | Id             | 🐥 🛛 First Name          | 🕴 Last Name  | # Email                     | * Role         | E Joined On         | a Assign |
| ations                        | 1              | John                    | Felts        | john@cptmkt.com             | RAMP RTC       | January 8th, 2020   |          |
|                               | 3              | Joni                    | Shook        | jonishook@gmail.com         | Admin          | January 8th, 2020   | *        |
|                               | 4              | Eric                    | Sparks       | esparks@schoolcounselor.org | Admin          | January 8th, 2020   | •        |
|                               | 207            | Mark                    | Kuranz       | mkuranz@wi.rr.com           | District Admin | February 11th, 2020 |          |

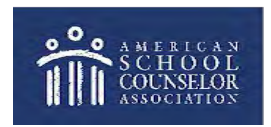

To add a Trainer:

#### 1) Click on Add User,

| INVERSITIES |               |                           |             | [26] Test District          | +              |                     |   |        |
|-------------|---------------|---------------------------|-------------|-----------------------------|----------------|---------------------|---|--------|
|             | Dashboard / M | lanagement / Users / Home | e           |                             |                |                     |   |        |
|             | Laborator     |                           |             |                             |                |                     |   | -      |
|             | USERS         |                           |             |                             |                |                     |   | + ADD  |
| Groups      |               |                           | & District  | Users                       |                | Pending Users       |   |        |
| settings    | Search        |                           |             |                             | 1              |                     |   |        |
|             | Id            | 🐥 🛛 First Name            | 🕴 Last Name | # Email                     | ÷ Role         | a Joined On         | 3 | Assign |
| ions        | 1             | John                      | Felts       | john@cptmkt.com             | RAMP RTC       | January 8th, 2020   |   | *      |
|             | 3.            | Joni                      | Shook       | jonishook@gmail.com         | Admin          | January 8th, 2020   |   |        |
|             | 4             | Eric                      | Sparks      | esparks@schoolcounselor.org | Admin          | January 8th, 2020   |   | *      |
|             | 207           | Mark                      | Kuranz      | mkuranz@wi.rr.com           | District Admin | February 11th, 2020 |   |        |

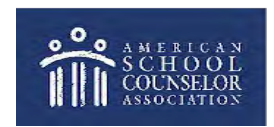

© American School Counselor Association

www.schoolcounselor.org

2) Enter the email address the individual uses/will use to access the portal,

3) Select "Trainer" in Select Role dropdown menu,

4) Click Add User to District.

|                   |                                           | [26] Test District +                                                                    | E                             |
|-------------------|-------------------------------------------|-----------------------------------------------------------------------------------------|-------------------------------|
| Home              | Dashboard / Management / Users / Add User |                                                                                         |                               |
| USERS             |                                           |                                                                                         |                               |
| Users             | ADD USER                                  |                                                                                         | GO BACK                       |
| Review Groups     |                                           |                                                                                         |                               |
| DISTRICTS         |                                           | ENTER LISER'S E-MAIL ADDRESS-                                                           |                               |
| District Settings |                                           |                                                                                         |                               |
| SCHOOLS           |                                           | Please type the user's e-mail address you'd like to add.                                |                               |
| Schools           |                                           |                                                                                         |                               |
| REVIEW            |                                           | Select Role                                                                             |                               |
| Applications      |                                           | District Admins can manage your district and its users. Other levels can only view what |                               |
| USER              |                                           | nas been assigned to triem via keview groups.                                           |                               |
| Logout            |                                           |                                                                                         |                               |
|                   |                                           |                                                                                         |                               |
|                   |                                           |                                                                                         | Cancel B Add User to District |

This will generate an email invitation to the individual, which will allow them to access the portal.

5) Return to **Users** in the Menu. If the individual has never logged into the portal, their name will appear under **Pending User** until they successfully log in.

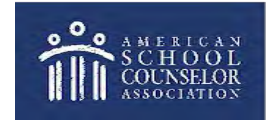

© American School Counselor Association

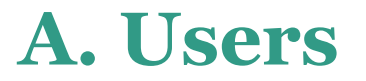

To change a User's role:

#### 1) Select the blue button under Assign,

| DISTRICTS AND<br>UNIVERSITIES |                |                        |             | [26] Test District          | +              |                     |           |
|-------------------------------|----------------|------------------------|-------------|-----------------------------|----------------|---------------------|-----------|
| Home                          | Dashboard / Ma | nagement / Users / Hom | e           |                             |                |                     |           |
| ligare                        | USERS          |                        |             |                             |                |                     | + ADD USE |
| Review Groups                 |                |                        | A District  | Users                       | _              | Pending Users       |           |
| District Settings             | Search         |                        |             |                             | ]              |                     |           |
| Schools                       | ld             | 👙 🛛 First Name         | 🕴 Last Name | ‡ Email                     | Pole           | E Joined On         | * Assign  |
| Applications                  | 1              | John                   | Feits       | john@cptmkt.com             | RAMP RTC       | January 8th, 2020   |           |
| SER                           | 3              | Joni                   | Shook       | jonishook@gmail.com         | Admin          | January 8th, 2020   | *         |
| Logout                        | 4              | Eric                   | Sparks      | esparks@schoolcounselor.org | Admin          | January 8th, 2020   | •         |
|                               | 207            | Mark                   | Kuranz      | mkuranz@wi.rr.com           | District Admin | February 11th, 2020 | *         |

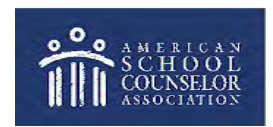

- 2) Assign your district staff who will be providing feedback as a "Trainer" from the dropdown menu in **Select Role**. Do not select any other user role,
- 3) Click the box next to Above User Has Access to this District?
- 4) Select **Update User**.

|                                                                                |                                                  | [26] Test District +                                                                                                    | 8                    |
|--------------------------------------------------------------------------------|--------------------------------------------------|----------------------------------------------------------------------------------------------------|----------------------|
| Home                                                                           | Dashboard / Management / Users / User Assignment |                                                                                                    |                      |
| Users<br>Users<br>Review Groups                                                | USER ASSIGNMENT<br>[#5120]: JONI MARLENE         |                                                                                                    | ¢ go back            |
| DISTRICTS<br>District Settings<br>Schools<br>Schools<br>REVIEW<br>Applications |                                                  | SELECT ROLE Trainer District Admins can manage your district and its users. RAMP Reviewers can only review applications to which they are assigned through Review Groups.  ABOVE USER HAS ACCESS TO THIS DISTRICT? |                      |
| user<br>Logout                                                                 |                                                  |                                                                                                    | Ø Cancel Dydate User |

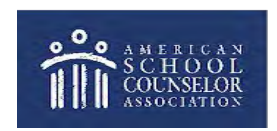

© American School Counselor Association

Use this function to create and manage groups of applications that your district staff in the Trainer role will review. 1) To create a new review group, select **Create Group**,

| TRICTS AND<br>VERSITIES |                                        | [26] Test District | +                    |          |          |
|-------------------------|----------------------------------------|--------------------|----------------------|----------|----------|
|                         | Dashboard / Management / Groups / Home | 1                  |                      |          |          |
|                         | GROUPS (5)                             |                    |                      |          | + CREATE |
| oups                    | search                                 |                    |                      |          |          |
| ttings                  | ld 🗦 Name                              | District           | Created On           | 🗘 Assign | Delete   |
|                         | 100 asdfasfasdfasdf                    | Test District      | September 21st, 2021 | <b>S</b> |          |
|                         | 99 Test Group                          | Test District      | September 21st, 2021 | •        |          |
| ons                     | 98 Test Group                          | Test District      | September 21st, 2021 | •        |          |
|                         | 17 Eric                                | Test District      | July 27th, 2020      | *        | ٥        |
|                         | 11 Joni Test Group                     | Test District      | March 12th, 2020     | <b>A</b> |          |

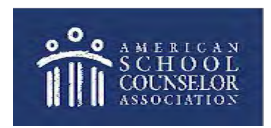

2) Create a name for the review group in Name the Group,

3) Click in the Select Schools box where all schools will appear,

- 4) Scroll to find the schools assigned to this group and add by clicking on the school name,
- 5) Click the Select Users box, and add name(s) of those who will be reviewing the schools selected,

#### 6) Click on **Create Group** when finished.

| DISTRICTS AND<br>UNIVERSITIES |                                                | [26] Test District                                                                   | (c)                        |
|-------------------------------|------------------------------------------------|--------------------------------------------------------------------------------------|----------------------------|
| Home                          | Dashboard / Management / Groups / Create Group |                                                                                      |                            |
| USERS                         | E.                                             |                                                                                      |                            |
| Users                         | CREATE GROUP                                   |                                                                                      | K GO BACK                  |
| Review Groups                 |                                                |                                                                                      |                            |
| DISTRICTS                     |                                                | NAME OF GROUP:                                                                       |                            |
| District Settings             |                                                |                                                                                      |                            |
| SCHOOLS                       |                                                | Please give your group a descriptive name pertaining to your prospective assignments |                            |
| Schools                       |                                                |                                                                                      |                            |
| REVIEW                        |                                                | SELECT SCHOOLS                                                                       |                            |
| Applications                  |                                                | select School(s)                                                                     |                            |
| liste                         |                                                | zelecr tua zouool(z) to wition tuis alonb is azsiduea"                               |                            |
| Logout                        |                                                | SPI FCT LISEPS                                                                       |                            |
|                               |                                                | Select User(s) + Toggle All                                                          |                            |
|                               |                                                | Select the User(s) to which this Group is assigned.                                  |                            |
|                               |                                                |                                                                                      |                            |
|                               |                                                |                                                                                      |                            |
|                               |                                                |                                                                                      |                            |
|                               |                                                |                                                                                      | Cancel Reset Ocreate Group |

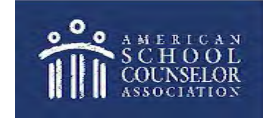

© American School Counselor Association

#### www.schoolcounselor.org

As District Administrator, you can select any group to view the assignments.

1) Click the blue Assign button next to a group,

| DISTRICTS AND |                 |                          |                    |                      |          |             |
|---------------|-----------------|--------------------------|--------------------|----------------------|----------|-------------|
| UNIVERSITIES  |                 |                          | [26] Test District | -                    |          |             |
| 1             | Dashboard / Mai | nagement / Groups / Home |                    |                      |          |             |
|               | -               |                          |                    |                      |          |             |
|               | GROUPS          | s (5)                    |                    |                      |          | + CREATE GR |
| w Groups      |                 |                          |                    |                      |          |             |
|               | Search          |                          |                    |                      |          |             |
| st Settings   | ld              | Name                     | District           | Created On           | ÷ Assign | Delete      |
| bis           | 100             | asdfasfasdf              | Test District      | September 21st, 2021 |          |             |
|               | 99              | Test Group               | Test District      | September 21st, 2021 | ×        |             |
| ations        | 98              | Test Group               | Test District      | September 21st, 2021 | •        |             |
| it            | 17              | Eric                     | Test District      | July 27th, 2020      | *        | ٥           |
|               | n               | Joni Test Group          | Test District      | March 12th, 2020     | •        |             |

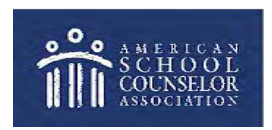

2) To remove a school or user from the group, select the school name or user name and a list will appear within the box.

3) Click on the name in the list and it will be removed.

4) Click on Update Group.

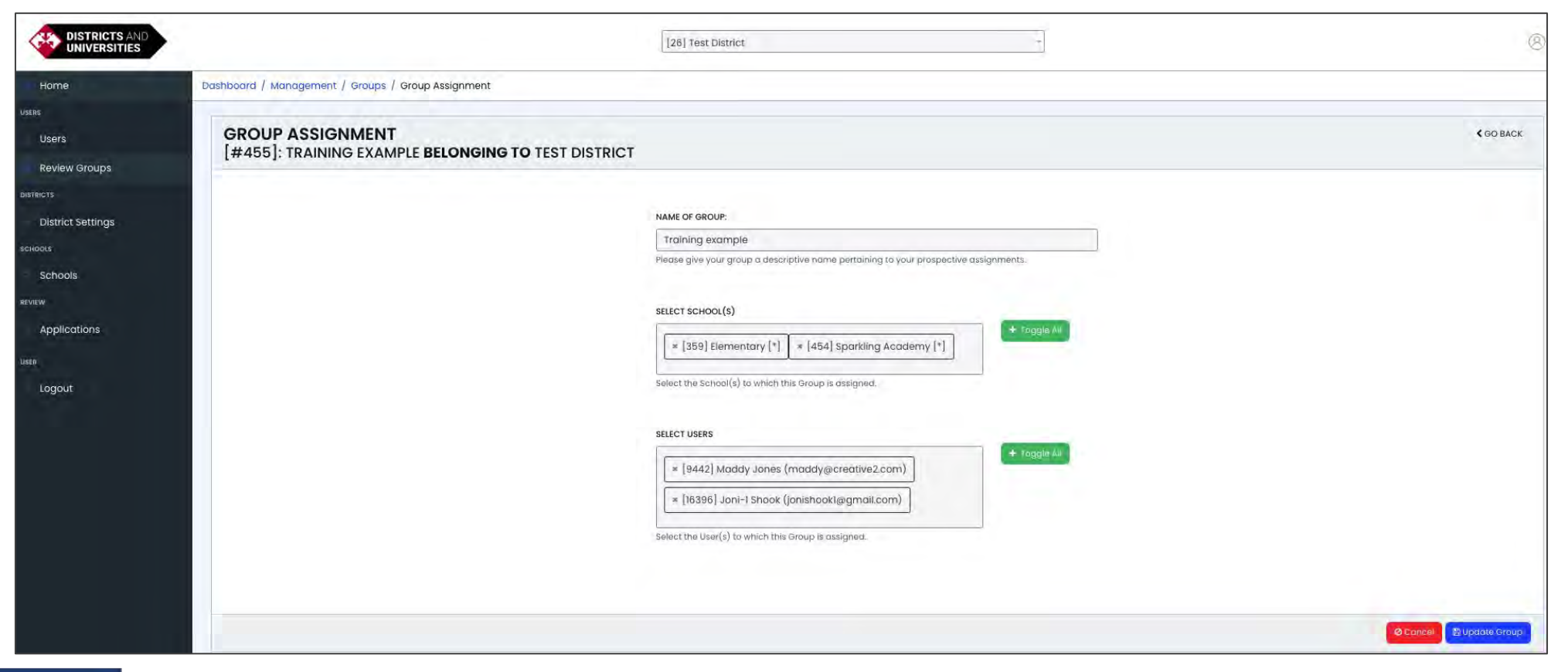

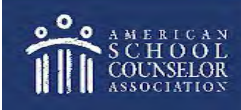

© American School Counselor Association

#### www.schoolcounselor.org

### **B. Districts/District Settings**

- **District Settings** set a specific due date and create a message which will appear in the application.
- Additional Application Tabs create a tab for your district where counselors can provide information unique to your process.

| DISTRICTS AND     | 1261 Test District                                                                                                    |
|-------------------|----------------------------------------------------------------------------------------------------|
| UNIVERSITIES      |                                                                                                    |
| 0                 | Dashboard / District Settings                                                                                                    |
|                   |                                                                                                    |
|                   | District Settings                                                                                                    |
| v Groups          |                                                                                                    |
|                   |                                                                                                    |
| t Settings        | District Settings Additional Application Tabs                                                                                                    |
|                   |                                                                                                    |
|                   |                                                                                                    |
| Is                | Set the submission deadline dates for your District per school year. Note: user applications for that school year can not be edited, saved, or finalized after the cutt                                                                                                    |
| Is                | Set the submission deadline dates for your District per school year. Note: user applications for that school year can not be edited, saved, or finalized after the cutt<br>You are currently editing the <b>Test District</b> district.                                                                                                    |
| Is                | Set the submission deadline dates for your District per school year. Note: user applications for that school year can not be edited, saved, or finalized after the cutt<br>You are currently editing the <b>Test District</b> district.                                                                                                    |
| ls<br>ations      | Set the submission deadline dates for your District per school year. Note: user applications for that school year can not be edited, saved, or finalized after the cutt<br>You are currently editing the <b>Test District</b> district.                                                                                                    |
| ls<br>ations      | Set the submission deadline dates for your District per school year. Note: user applications for that school year can not be edited, saved, or finalized after the cuttor of the cuttor of the cuttor |
| ls<br>ations<br>t | Set the submission deadline dates for your District per school year. Note: user applications for that school year can not be edited, saved, or finalized after the cutter<br>You are currently editing the Test District district.                                                                                                    |
| ls<br>ations<br>t | Set the submission deadline dates for your District per school year. Note: user applications for that school year can not be edited, saved, or finalized after the cuttor of the cuttor of the cuttor |
| ls<br>ations<br>t | Set the submission deadline dates for your District per school year. Note: user applications for that school year can not be edited, saved, or finalized after the cutter of the cutter of the cutter |
| ls<br>ations<br>t | Set the submission deadline dates for your District per school year. Note: user applications for that school year can not be edited, saved, or finalized after the cuttor   You are currently editing the Test District district.     2018-2019   APPLICATION DEADLINE:   NO DATE SELECTED   Cuttoff time will be set for midnight PST automatically.   OVERVIEW (First TAB):                                                                                                    |

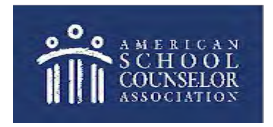

© American School Counselor Association

Return to Table of Contents

O Save District Settings

www.schoolcounselor.org

Ø Cancel

List of all schools that have created accounts in your district/university.

- Click on **Name** heading to sort alphabetically or use Search to locate a school.
- The Created By column indicates who created the account.
- Click **View Application** to access. If the View Application option does not exist, the school has created an account but has not created an application.
- If a school is missing, the person who created the account may have put it in another district in error. Contact portal support for assistance.

| DISTRICTS AND<br>UNIVERSITIES | c.            |                             | [26] Test District |                     | +          |                |                   | (          |
|-------------------------------|---------------|-----------------------------|--------------------|---------------------|------------|----------------|-------------------|------------|
| Home                          | Dashboard / M | anagement / Schools / Home  |                    |                     |            |                |                   |            |
| users                         | SCHOO         | DLS (89)                    |                    |                     | S Export S | chools (Excel) |                   | ATE SCHOOL |
| Review Groups                 | Search        |                             |                    |                     |            |                | « L 1 2 3         | 4 5 3      |
| District Settings             | Id            | Name                        | Created By         | Created On          | ‡ Update   | Users          | View              |            |
| Schools                       | 337           | EVSC Test Elementary School |                    | February 25th, 2020 | <u>/</u>   | *              | View Applications | )          |
| REVIEW                        | 338           | Helfrich Park               | Stephanie Crandell | February 25th, 2020 | 1          | *              | View Applications |            |
| Applications                  | 359           | Elementary                  | Cynthia Carneal    | February 28th, 2020 |            | *              | View Applications |            |
| USER                          | 372           | Comments Test               | John Felts         | March 2nd, 2020     |            |                | View Applications |            |
| Joan                          | 453           | Mark test                   | Mark Kuranz        | April 7th, 2020     | /          | *              | View Applications |            |

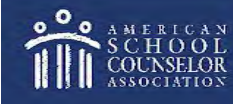

© American School Counselor Association

#### www.schoolcounselor.org

- **Export Schools** an Excel spreadsheet of all schools in your district is sent to your email address.
- Import Schools a message will appear providing directions.
- Create School a District Administrator has the option to create a school account. Please note that you will be listed as the account owner/creator.

| DISTRICTS AND<br>UNIVERSITIES |               |                             | 26] Test District  |                     | +          |                | Ø                                  |
|-------------------------------|---------------|-----------------------------|--------------------|---------------------|------------|----------------|------------------------------------|
| Home                          | Dashboard / N | Management / Schools / Home |                    |                     |            |                |                                    |
| users<br>Usørs                | SCHO          | OLS (89)                    |                    |                     | C Export S | chools (Excel) | IMPORT SCHOOLS     + CREATE SCHOOL |
| Review Groups                 | Search        |                             |                    |                     |            |                | « i 1 2 3 4 i »                    |
| District Settings             | Id            | : Name                      | Created By         | Created On          | ‡ Update   | Users          | View                               |
| Schools                       | 337           | EVSC Test Elementary School |                    | February 25th, 2020 | <u>/</u>   | *              | View Applications                  |
| VIEW                          | 338           | Helfrich Park               | Stephanie Crandell | February 25th, 2020 | /          | *              | View Applications                  |
| Applications                  | 359           | Elementary                  | Cynthia Carneal    | February 28th, 2020 | 2          | *              | View Applications                  |
|                               | 372           | Comments Test               | John Felts         | March 2nd, 2020     | <b>7</b>   |                | View Applications                  |
| Logour                        | 453           | Mark test                   | Mark Kuranz        | April 7th, 2020     | -          |                | View Applications                  |

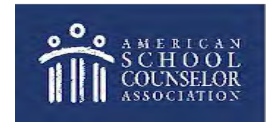

© American School Counselor Association

#### www.schoolcounselor.org

District Administrator can update the account owner/creator:

1) Click on Update,

| DISTRICTS AND<br>UNIVERSITIES |               |                             | 26   Test District |                     | -          |                | 8                                |
|-------------------------------|---------------|-----------------------------|--------------------|---------------------|------------|----------------|----------------------------------|
| Home                          | Dashboard / M | lanagement / Schools / Home |                    |                     |            |                |                                  |
| users Users                   | SCHOO         | OLS (89)                    |                    |                     | A Export S | chools (Excel) | IMPORT SCHOOLS     CREATE SCHOOL |
| Review Groups                 | Search        |                             |                    |                     |            |                | « i 1 2 3 4 i »                  |
| District Settings             | ld            | Name                        | Created By         | Created On          | # Update   | Users          | View                             |
| schools<br>Schools            | 337           | EVSC Test Elementary School |                    | February 25th, 2020 |            |                | View Applications                |
| REVIEW                        | 338           | Helfrich Park               | Stephanie Crandell | February 25th, 2020 |            | **             | © View Applications              |
| Applications                  | 359           | Elementary                  | Cynthia Carneal    | February 28th, 2020 |            |                | • View Applications              |
| user<br>Logout                | 372           | Comments Test               | John Felts         | March 2nd, 2020     | 2          | *              | View Applications                |
|                               | 453           | Mark test                   | Mark Kuranz        | April 7th, 2020     | /          |                | • View Applications              |

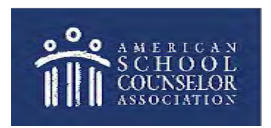

#### 2) Click on Remove,

- 3) add the email address of the new account owner/creator,
- 4) click Update School.

|                   | •                                                | [26] Test District -                                                                                        | 8                                |
|-------------------|--------------------------------------------------|----------------------------------------------------------------------------------------------------|----------------------------------|
| Home              | Dashboard / Management / Schools / Update School |                                                                                                    |                                  |
| USERS             | UPDATE SCHOOL                                    |                                                                                                    | C GO BACK                        |
| Review Groups     |                                                  | NAME OF SCHOOL:                                                                                             |                                  |
| District Settings |                                                  | JS test 2024   Please give your district a descriptive name pertaining to your prospective assignmentsxxxx. |                                  |
| Schools           |                                                  | SELECT DISTRICT:                                                                                            |                                  |
| REVIEW            |                                                  | SCHOOL CREATOR:                                                                                             |                                  |
|                   |                                                  | Joni shook (jonishook@gmail.com) 4 Remave                                                                   |                                  |
| Logout            |                                                  |                                                                                                    | O Cancel O Reset O Update School |

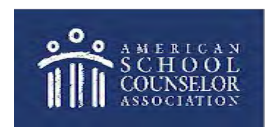

District Administrator can invite others to an application:

1) Click on **Users**,

| DISTRICTS AND<br>UNIVERSITIES |               |                             | [26] Test District |                     | +                     |               | (8                               |
|-------------------------------|---------------|-----------------------------|--------------------|---------------------|-----------------------|---------------|----------------------------------|
| Home                          | Dashboard / M | lanagement / Schools / Home |                    |                     |                       |               |                                  |
| USERS                         | SCHOO         | DLS (89)                    |                    |                     | C Export Sch          | nools (Excel) | IMPORT SCHOOLS     CREATE SCHOOL |
| Review Groups                 | Search        |                             |                    |                     |                       |               | « L 1 2 3 4 5 »                  |
| District Settings             | ld :          | Name                        | # Created By       | Created On          | ‡ Update              | Users         | View                             |
| Schools                       | 337           | EVSC Test Elementary School |                    | February 25th, 2020 | <ul> <li>(</li> </ul> |               | View Applications                |
| REVIEW                        | 338           | Helfrich Park               | Stephanie Crandell | February 25th, 2020 | 1                     | *             | View Applications                |
| Applications                  | 359           | Elementary                  | Cynthia Carneal    | February 28th, 2020 |                       |               | View Applications                |
| USER                          | 372           | Comments Test               | John Felts         | March 2nd, 2020     |                       | *             | View Applications                |
| Logout                        | 453           | Mark test                   | Mark Kuranz        | April 7th, 2020     |                       |               | • View Applications              |

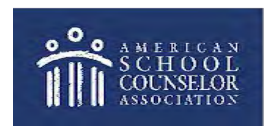

2) To add a user, enter the email address they use to log in to the portal, then click Add User,

#### 3) To remove a user, select **Revoke Access**.

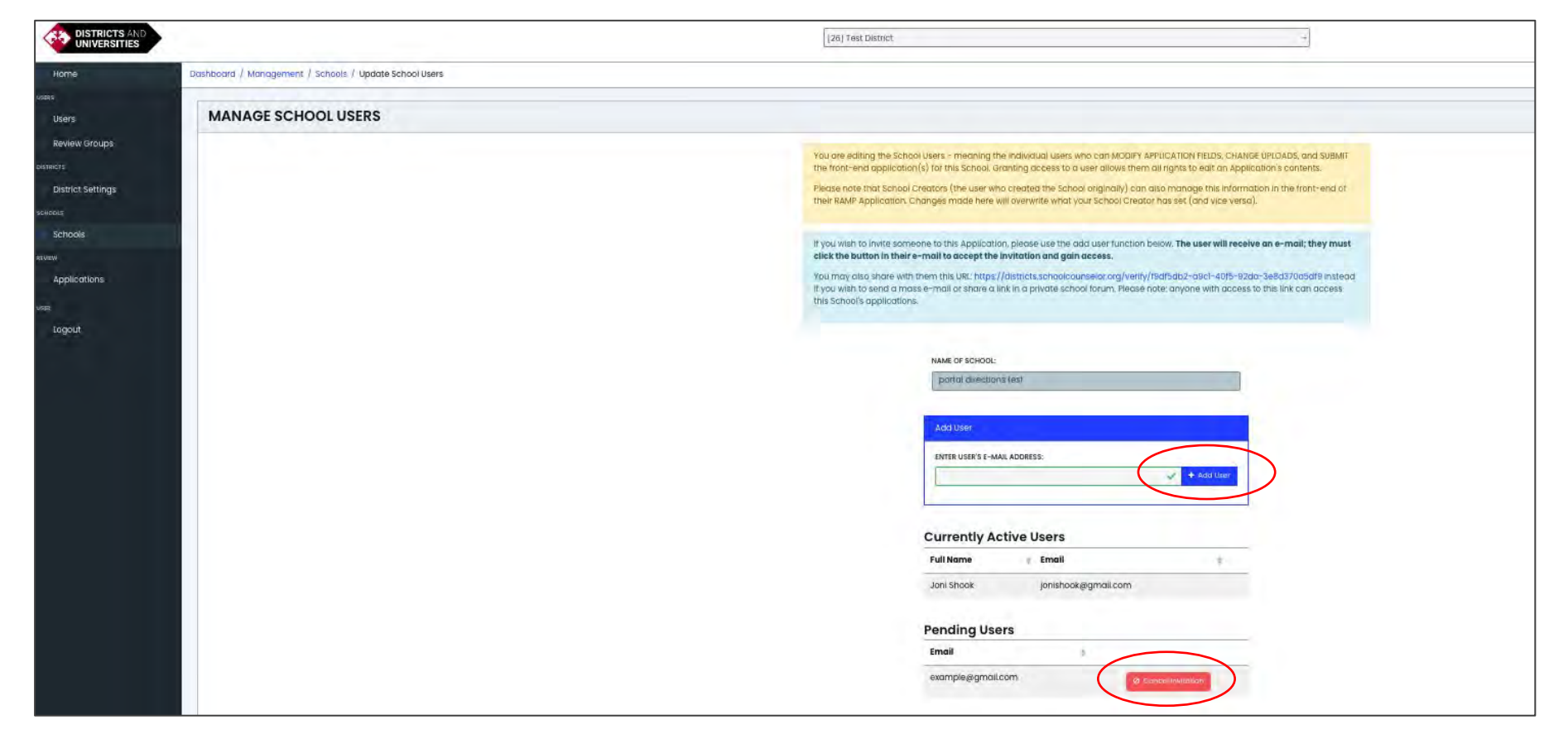

**Note** – this section is to add or remove users assigned to a school. This is not for assigning district staff to do reviews. See **Review Groups** for this function.

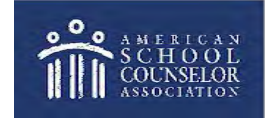

© American School Counselor Association

www.schoolcounselor.org

Please note the following regarding adding/removing school users:

You are editing the School Users - meaning the individual users who can MODIFY APPLICATION FIELDS, CHANGE UPLOADS, and SUBMIT the front-end application(s) for this School. Granting access to a user allows them all rights to edit an Application's contents.

Please note that School Creators (the user who created the School originally) can also manage this information in the front-end of their RAMP Application. Changes made here will overwrite what your School Creator has set (and vice versa).

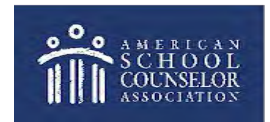

www.schoolcounselor.org

As District Administrator, you will see all school applications here.

• Select the school year from the dropdown to access applications created in that timeframe.

| DISTRICTS AND<br>UNIVERSITIES |               |                          |           | [26] Test District |                      | -                             |           |        |                        |
|-------------------------------|---------------|--------------------------|-----------|--------------------|----------------------|-------------------------------|-----------|--------|------------------------|
| Home                          | Dashboard / I | Feedback / Applications  |           |                    |                      |                               |           |        |                        |
| users<br>Users                | APPLIC        | CATIONS (10)             |           |                    |                      |                               |           |        | Company Download Excel |
| Review Groups                 | Search        |                          |           |                    | 2023-2024            | ~                             |           |        |                        |
| District Settings             | ld =          | School                   | ‡ Year    | Created By         | Created On           | ÷ Last Updated                | Reviewed? | Edit   | Review                 |
| Schools                       | 13204         | Joni Portal update       | 2023-2024 | Joni Shook         | April 19th, 2024     | April 19th, 2024<br>@ 13:49   | *         | 🖋 Edit | Review                 |
| REVIEW                        | 13207         | Joni Portal update       | 2023-2024 | <u>Greg Shook</u>  | April 19th, 2024     | April 19th, 2024<br>@ 17:19   | ×         | 🖋 Edit | Review                 |
| USER                          | 13208         | Joni Portal update       | 2023-2024 | RR Shook           | April 19th, 2024     | April 19th, 2024<br>@ 17:28   | ×         | 🖋 Edit | Review                 |
| Logout                        | 10971         | Joni test 2021-22        | 2023-2024 | <u>Greg Shook</u>  | September 26th, 2023 | April 11th, 2024<br>@ 17:49   | ×         | 🖋 Edit | Review                 |
|                               | 11007         | Creating new school test | 2023-2024 | <u>Joni Shook</u>  | September 27th, 2023 | December 4th, 2023<br>@ 17:31 | *         | 🖋 Edit | Review                 |

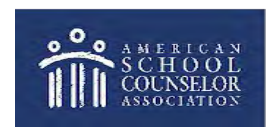

Edit – to change the school's application to a different year.

**Review** – to view the application sections, leave a comment, or view comments made by others.

| DISTRICTS AND<br>UNIVERSITIES |             |                          |           | [26] Test District |             |               | Ŧ                             |           |        |                         |
|-------------------------------|-------------|--------------------------|-----------|--------------------|-------------|---------------|-------------------------------|-----------|--------|-------------------------|
| Home                          | Dashboard / | Feedback / Applications  |           |                    |             |               |                               |           |        |                         |
| Users                         | APPLI       | CATIONS (10)             |           |                    |             |               |                               |           |        | Contract Download Excel |
| Review Groups                 | Search      |                          |           |                    |             | 2023-2024     | ~                             |           |        |                         |
| District Settings             | ld          | School                   | ‡ Year    | Created By         | Created (   | Dn            | ‡ Last Updated                | Reviewed? | Edit   | Review                  |
| Schools                       | 13204       | Joni Portal update       | 2023-2024 | <u>Joni Shook</u>  | April 19th, | 2024          | April 19th, 2024<br>@ 13:49   | *         | 🖋 Edit | Review                  |
| Applications                  | 13207       | Joni Portal update       | 2023-2024 | <u>Greg Shook</u>  | April 19th, | 2024          | April 19th, 2024<br>@ 17:19   | ×         | 🖉 Edit | Review                  |
| FR.                           | 13208       | Joni Portal update       | 2023-2024 | <u>RR Shook</u>    | April 19th, | 2024          | April 19th, 2024<br>@ 17:28   | ×         | 🖌 Edit | Review                  |
| Logout                        | 10971       | Joni test 2021-22        | 2023-2024 | Greg Shook         | Septemb     | er 26th, 2023 | April 11th, 2024<br>@ 17:49   | ×         | 🖌 Edit | Review                  |
|                               | 11007       | Creating new school test | 2023-2024 | <u>Joni Shook</u>  | Septemb     | er 27th, 2023 | December 4th, 2023<br>@ 17:31 | *         | 🖋 Edit | @ Review                |

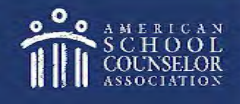

© American School Counselor Association

#### www.schoolcounselor.org

- As District Administrator, you will see the option to **Finalize and Push to National** on the bottom of each page of an application.
- This feature is **ONLY** for those schools who are applying for RAMP and have told you they are ready to submit.
- Do not select this unless that is the case!
- Selecting this removes the application from your district as well as your access to the application.
- If an application is pushed to National, access for the counselor will now be through ASCA RAMP Portal

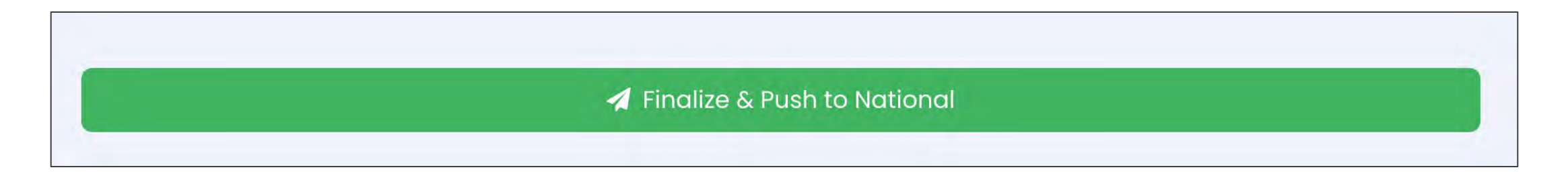

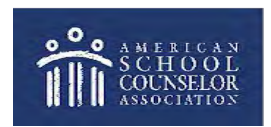

Trainer view

• Dashboard view for district staff assigned as a Trainer

| DISTRICTS AND<br>UNIVERSITIES | [26] Test District +                                                                                                    |
|-------------------------------|----------------------------------------------------------------------------------------------------|
| Home                          | Dashboard / Home                                                                                                    |
| REVIEW                        |                                                                                                    |
| Applications                  | Districts & Universities Dashboard                                                                                                    |
| USER                          | Welcome to the Districts/Universities dashboard. Click "Applications" on the left-hand menu to review your currently assigned applications. |
| Logout                        | Your current roles are: [ "Trainer" ].                                                                                                    |
|                               | You are currently viewing the District: Test District.                                                                                      |
|                               | If you do not have access to a District you feel you should, please contact your District Administrator or your ASCA contact.               |

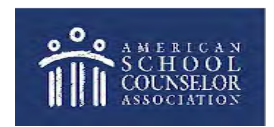

Trainer view

- When **Trainer** clicks on **Applications**, they will see schools assigned to them when **Review Groups** are created...
- If district staff have not created Review Groups, Trainers will not see any applications when they log in.

| DISTRICTS AND<br>UNIVERSITIES |                |                       |           | [26] Test Dist    | trict             | -                           |             |        |                |
|-------------------------------|----------------|-----------------------|-----------|-------------------|-------------------|-----------------------------|-------------|--------|----------------|
| Home                          | Dashboard / Fe | edback / Applications |           |                   |                   |                             |             |        |                |
| Applications                  | APPLIC         | ATIONS (5)            |           |                   |                   |                             |             |        | Complete Excel |
| Logout                        | Search         |                       |           |                   |                   | 2023-2024 -                 |             |        |                |
|                               | Id             | School                | # Year    | Created By        | Created On        | 🗧 Last Updated              | # Reviewed? | Edit   | Review         |
|                               | 13204          | Joni Portal update    | 2023-2024 | <u>Joni Shook</u> | April 19th, 2024  | April 19th, 2024<br>@ 13:49 | *           | 🖉 Edit | Review         |
|                               | 13207          | Joni Portal update    | 2023-2024 | <u>Greg Shook</u> | April 19th, 2024  | April 19th, 2024<br>@ 17:19 | ×           | 🖋 Edit | Review         |
|                               | 13208          | Joni Portal update    | 2023-2024 | <u>RR Shook</u>   | April 19th, 2024  | April 19th, 2024<br>@ 17:28 | *           | Edit   | Review         |
|                               | 11200          | Joni email test       | 2023-2024 | <u>Joni Shook</u> | October 3rd, 2023 | March 19th, 2024<br>@ 16:24 | ×           | 🖋 Edit | @ Review       |
|                               | 13102          | Joni test 2023-24     | 2023-2024 | <u>Joni Shook</u> | March 27th, 2024  | June 6th, 2024<br>@ 12:25   | *           | 🖌 Edit | Review         |
|                               |                |                       |           |                   |                   |                             |             |        |                |

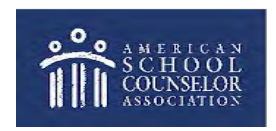

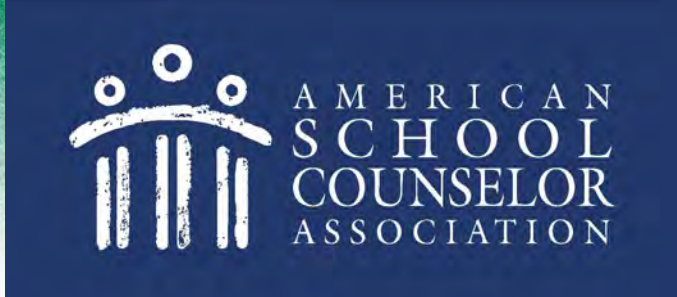

If you need additional assistance, submit a request via the **Support** option located on each ASCA Portals page:

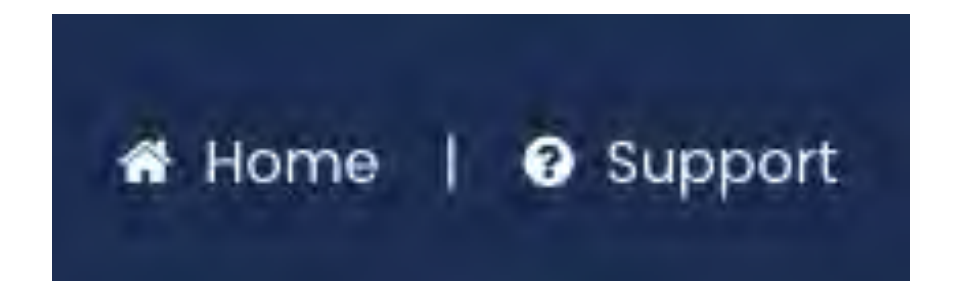

© American School Counselor Association